## Emptying the Entire Contents of a Supply Container.

In the event that the wrong ink has been put into a Supply Container and requires emptying completely, this procedure will help to resolve the problem.

Firs identify which Supply Container has become contaminated, the container will either have a number or the reference for the Ingredient. Note the reference or Supply Container number.

Log on to InkManager with Administrator Privileges, if you have the Supply Container Number, from Option/Dispenser select Ink Level Configuration, the following screen will be displayed:

| Level Se | ensor Configura | ation       |            |        |          |               |             |            |              | ×        |
|----------|-----------------|-------------|------------|--------|----------|---------------|-------------|------------|--------------|----------|
|          | Current Level   | Empty Point | Full Point | Weight | Disabled | Current Level | Empty Point | Full Point | Weight       | Disabled |
| 1:       |                 | 0           | 0          | 0      |          | 13:           | 0           | 0          | 0.0          | N        |
| 2:       |                 | 0           | 0          | 0      |          | 14 :          | 0           | 0          | 0.0          |          |
| 3:       |                 | 0           | 0          | 0      |          | 15:           | 0           | 0          | 0.0          | N        |
| 4 :      |                 | 0           | 0          | 0      |          | 16:           | 0           |            | 0.0          |          |
| 5:       |                 | 0           | 0          | 0      |          | 17:           | 0           | 0          | 0.0          |          |
| 6:       |                 | 0           | 0          | 0      |          | 18:           | 0           | 0          | 0.0          |          |
| 7:       |                 | 0           | 0          | 0      |          | 19:           | 0           |            | 0.0          |          |
| 8:       |                 | 0           | 0          | 0      |          | 20 :          | 0           |            | 0.0          |          |
| 9:       |                 | 0           | 0          | 0      |          | 21 :          | 0           | 0          | 0.0          |          |
| 10:      |                 |             | 0          | 0      |          | 22 :          | 0           |            | 0.0          |          |
| 11 :     |                 | 0           | 0          | 0      |          | 23 :          | 0           | 0          | 0.0          |          |
| 12:      |                 | 0           | 0          | 0      | •        | 24 :          | 0           |            | 0.0          | N        |
|          | ICEL            |             |            |        |          |               | 0 Set Emp   | ity (F6) S | et Full (F7) | J        |

There will be values in the Empty and Full Point boxes but there should not be a tick in the Disabled box, as shown above in 1 to 11, click in the box of the container to be emptied, this disables the Level Sensing allowing the container to be completely emptied. If the container number is not known, just the reference, from Option/Dispenser select Ink Levels, the following screen will be displayed:

| 100.65     | mainer L | evels |         |      |        |      | 3       |
|------------|----------|-------|---------|------|--------|------|---------|
| 1: 1       | UR-165   |       | 00 _Kg  | 13:  | UR-064 |      | 0.0 _Kg |
| Z: 1       | UR-001   |       | 00 _Kg  | 14   | EMPTY  | 1    | 0.0 _Ka |
| 3: 1       | UR-066   |       | 00 _Ka  | 15:  | EMPTY  | 1    | 0.0 _Ka |
| 4 1        | UR-021x  |       | 00 _Kg  | 16   | UR-127 |      | 0.0 _Ko |
| 5; 1       | UE-164   |       | 00 _Kg  | 17:  | UR-501 |      | 0.0 _Kg |
| <u>s</u> 1 | UR-382   |       | 0.0 _Kg | 18   | EMPTY  | 1    | 0.0 _Ka |
| 7: 1       | EMPTY    | 1     | 00 _Kg  | 19.  | UR-325 |      | 0.0 _Kg |
| 8: 1       | UR-114   |       | 00 _Kg  | 20 : | UR-021 |      | 0.0 _Kg |
| 9. 1       | UR-230   |       | 0.0 _Kg | 21 : | EMPTY  |      | 0.0 _Ka |
| 10: 1      | EMPTY    | 1     | 00 _Kg  | 22   | EMPTY  | 1    | 0.0 _Kg |
| 11: 1      | EMPTY    | 1     | 0.0 _Kg | 23:  | EMPTY  | ji – | 0.0 _Kg |
| 12 1       | UR-121   |       | 00 Kg   | 24 : | EMPTY  | 3    | 0.0 _Kg |

The Supply Container Number can be seen followed be the Ink Reference, locate the reference then follow the instruction above to disable level sensing.

If a 100% recipe for this ink does not already exist, create one. From the Recipes drop down menu select New; the following screen will be displayed:

| hikManager                                               |                                                   |
|----------------------------------------------------------|---------------------------------------------------|
| Ne Recipes Ingredients                                   | Stock Mixes Options Spectro View Help Show Scales |
| See New N                                                |                                                   |
| LIT Edit<br>Edit Stock Record<br>First Copy              |                                                   |
| Delete                                                   |                                                   |
| Re<br>PA Elend<br>PA Estimate                            | PANTONE Form                                      |
| PM<br>PA Dispense                                        | PANTONE Form                                      |
| PA Add To Mose<br>PA Re-work                             | PANTONE Form PANTONE Form PANTONE Form            |
| PA Print                                                 | PANTONE Form                                      |
| PANTONE 109<br>PANTONE 110<br>PANTONE 111<br>PANTONE 112 | PANTONE Form<br>PANTONE Form<br>PANTONE Form      |
| PANTONE 113<br>PANTONE 114                               | PANTONE Form                                      |

Click on New.

| Greek.                    |                   | I New Recipe               | New Redge 📰 🖬 🔯                                                                                                    |                                                                                                    |                                                                                                    |  |  |  |
|---------------------------|-------------------|----------------------------|----------------------------------------------------------------------------------------------------|----------------------------------------------------------------------------------------------------|----------------------------------------------------------------------------------------------------|--|--|--|
| LITHOGRAPHIC              |                   | the second second second   |                                                                                                    | Contraction of the local division of the local division of the loc |                                                                                                    |  |  |  |
| Fied Fault :              | 2.2               | Seles                      | UTHOGENAMIC                                                                                                    |                                                                                                    |                                                                                                    |  |  |  |
|                           |                   | Datempt                    | and the second second se                                                                                                    | -                                                                                                    | 1                                                                                                    |  |  |  |
| P. Courses                | Terre             | Hand                       |                                                                                                    | and the second second                                                                                                    |                                                                                                    |  |  |  |
| Name of the second second | 100 100 100       | and the statement of       | -                                                                                                    | D.                                                                                                    | and the second                                                                                                    |  |  |  |
| PWG ONE 180               | PWNTORE Parts.    | Indedeate                  | and the second second s |                                                                                                    | Hole                                                                                                    |  |  |  |
| Privat Chill 191          | HAVE UNC LAW      |                            | State of the local division of the local division of the local div | Contraction of the second                                                                                                    | A DOLLAR DA                                                                                                    |  |  |  |
| PANY ONC 182              | PANTONE Parm.     | Color In                   | 1                                                                                                    | Director                                                                                                    | 10 X                                                                                                    |  |  |  |
| Level rule 182            | PW/OR Part        | without                    | A MARKE                                                                                                    | nime mit                                                                                                    | And Distants                                                                                                    |  |  |  |
| LANLOW TH                 | PHOTONE Parts     | 1.                         |                                                                                                    | 2                                                                                                    | 192                                                                                                    |  |  |  |
| PW/FORE 185               | PW/TONE Para      |                            |                                                                                                    | and the second second se                                                                                                    | A CONTRACTOR OF                                                                                                    |  |  |  |
| PW/FORE 186               | PW/TONE Parts     |                            |                                                                                                    |                                                                                                    | A DESCRIPTION OF THE OWNER.                                                                                                    |  |  |  |
| PWITUE 117                | PRVI UNE FATE     | 31                         |                                                                                                    | 1                                                                                                    | Targel Weight                                                                                                    |  |  |  |
| PROFILE THE               | PW/ILIVE Farm     | 1000                       | _                                                                                                    |                                                                                                    | and the second second                                                                                                    |  |  |  |
| PWVI CINE 1112            | PROTORS Faith     | 1                          |                                                                                                    | Contraction of the later                                                                                                    | 0.00                                                                                                    |  |  |  |
| PW/FORE 110               | PW/FORE Farm      | 6                          |                                                                                                    |                                                                                                    |                                                                                                    |  |  |  |
| PW/FUNE 111               | Pentione Para     |                            |                                                                                                    | -                                                                                                    |                                                                                                    |  |  |  |
| PWSFORE 112               | PROFEPTIONE PRIME | 6.0                        |                                                                                                    | 1000                                                                                                    |                                                                                                    |  |  |  |
| PWNFORE 1LS               | PHYTONE Parts     | 7.0                        |                                                                                                    | 1 1 1                                                                                                    | A 10 TO DO DO                                                                                                    |  |  |  |
| PWATCHE 114               | PROFILE Parts     | A CONTRACTOR OF THE OWNER. | And in case of the local division of the local division of the loc | NAMES OF TAXABLE PARTY.                                                                                                    |                                                                                                    |  |  |  |
| PWNFORE 115               | PWATORE Parts     | 10000                      | _Te                                                                                                    | 04 g 4 4                                                                                                    | the second second                                                                                                    |  |  |  |
| PWVFORE 116               | PW/TONE Parmin    | 1.0                        | The second law water                                                                                                    |                                                                                                    |                                                                                                    |  |  |  |
| PWVFORE 117               | PW/TOPE Parts     |                            |                                                                                                    |                                                                                                    | And in case of the local division of the local division of the loc |  |  |  |
| PWVFORE 108               | PW/TONE Parts     |                            |                                                                                                    |                                                                                                    | A REAL PROPERTY AND INCOME.                                                                                                    |  |  |  |
| PROFORM 119               | Paratone Para     |                            |                                                                                                    |                                                                                                    | The support of the                                                                                                    |  |  |  |
| PW01096-120               | PROTOR FAIL       |                            |                                                                                                    |                                                                                                    | and the second second se                                                                                                    |  |  |  |
| PWATCHE 1205              | PWVFONE Facts     |                            |                                                                                                    |                                                                                                    | and the second second se                                                                                                    |  |  |  |
| PWVFORE 121               | PW/TONE Farm      | and the second second      |                                                                                                    | the second second second second second second second second second second second second second second second s                                                                                                    |                                                                                                    |  |  |  |
| PWVFORE 1215              | PWOTONE Parts     | 0                          | Contraction of the second                                                                                                    |                                                                                                    |                                                                                                    |  |  |  |
| PWNFORE 122               | PROTODE Parts     | And a second second second |                                                                                                    |                                                                                                    |                                                                                                    |  |  |  |
| PWNFORE 1225              | PROTOR Part       |                            |                                                                                                    |                                                                                                    |                                                                                                    |  |  |  |
| PWNEONC 123               | PW/FORE Parts     |                            |                                                                                                    |                                                                                                    |                                                                                                    |  |  |  |
| PWVFORE 1238              | PANTONE Parm.     |                            |                                                                                                    |                                                                                                    |                                                                                                    |  |  |  |
| PANEONE 124               | PW/TONE Parm      |                            |                                                                                                    |                                                                                                    |                                                                                                    |  |  |  |
| PW/FORE 1245              | PW/TOPE Parts     |                            |                                                                                                    |                                                                                                    |                                                                                                    |  |  |  |
| PW/FORE 125               | PROTOR PIER.      |                            |                                                                                                    |                                                                                                    |                                                                                                    |  |  |  |
| PWVFORE 1258              | PAVIOR PIER       |                            |                                                                                                    |                                                                                                    |                                                                                                    |  |  |  |
| PW/FORE 126               | PW/EONE Farm      |                            |                                                                                                    |                                                                                                    |                                                                                                    |  |  |  |
| PW/FONE 1266              | PINEONE Faits     |                            |                                                                                                    |                                                                                                    |                                                                                                    |  |  |  |
| PW/FONE 127               | PHOTONE Farm      |                            |                                                                                                    |                                                                                                    |                                                                                                    |  |  |  |
| PWVFONE 129               | PW/FOME Farm      |                            |                                                                                                    |                                                                                                    |                                                                                                    |  |  |  |
| Devineer (20              | DESTORY Form      |                            |                                                                                                    |                                                                                                    |                                                                                                    |  |  |  |

The New Recipe window will appear, type an appropriate series, or just use Test, enter a Reference similar to below:

| 5eries      | Test           | 10.14                                                                                                    | the second second second second second second second second second second second second second second second se |
|-------------|----------------|----------------------------------------------------------------------------------------------------|----------------------------------------------------------------------------------------------------|
| Reference   | Container 13   | Contract of                                                                                                    |                                                                                                    |
| Nanie       | 100%           | 100                                                                                                    |                                                                                                    |
| Ingredients |                | A DECEMBER OF THE OWNER OF THE OWNER OWNER OF THE OWNER OWNER OWNER OWNER OWNER OWNER OWNER OWNER OWNER OWNER OWNER OWNER OWNER OWNER OWNER OWNER OWNER OWNER OWNER OWNER OWNER OWNER OWNER OWNER OWNER OWNER OWNER OWNER OWNER OWNER OWNER OWNER OWNER OWNER OWNER OWNER OWNER OWNER OWNER OWNER OWNER OWNER OWNE | Units                                                                                                    |
| Carino      | Delaverne      | Ou matchi                                                                                                    | - A 2                                                                                                    |
| 1           | neidenite      | ż                                                                                                    | el O Waight                                                                                                    |
| 2.          |                | - x                                                                                                    | Course .                                                                                                    |
| 3.          |                | x                                                                                                    | Target Weight                                                                                                   |
| 4.          |                | z                                                                                                    | 0 Kg                                                                                                    |
| 5.          |                |                                                                                                    |                                                                                                    |
| 6           |                | 2                                                                                                    |                                                                                                    |
| 7.          |                |                                                                                                    |                                                                                                    |
|             | 1              | Fotal: 0                                                                                                    | Carl Carlos                                                                                                    |
| 1.24        | THE DAY OF THE | HILL R. MU                                                                                                    |                                                                                                    |
|             |                |                                                                                                    | The                                                                                                    |
|             |                |                                                                                                    | and the second                                                                                                  |

Switch to the Ingredients Tab of the Series containing the reference for the Ink to be dispensed, usually the default series, (where all your recipes that get dispensed are).

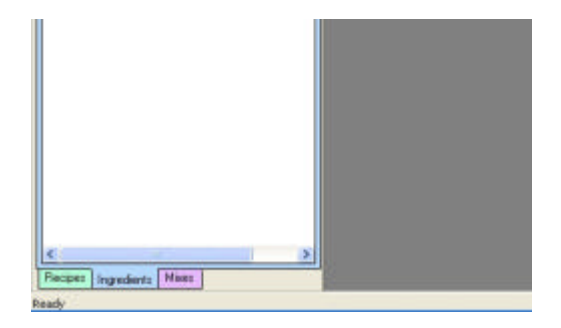

The Ingredients Tab.

Drag and drop the Ingredient to the New Recipe window, shown here as Ink 13:

| Teel Teel Teel Teel Teel Teel Teel Teel                                                                                                    | nici                                                                                                    |          | <ul> <li>New Recipe</li> </ul>                                                                                                    |                                                                                                    |                                                                                                    |                                                                                                    |                                                                                                    |
|----------------------------------------------------------------------------------------------------|----------------------------------------------------------------------------------------------------|----------|----------------------------------------------------------------------------------------------------|----------------------------------------------------------------------------------------------------|----------------------------------------------------------------------------------------------------|----------------------------------------------------------------------------------------------------|----------------------------------------------------------------------------------------------------|
| State         Test           Definition         Ration           Definition         Ration           Definition         Configure 10           Name         Configure 10           Name         Configure 10 </th <th>fect</th> <th>-</th> <th></th> <th>-</th> <th>Contraction of the local division of the local division of the loc</th> <th>the second second</th>                                                                                                    | fect                                                                                                    | -        |                                                                                                    | -                                                                                                    | Contraction of the local division of the local division of the loc | the second second                                                                                                    |                                                                                                    |
| Ballmance         Converse 13           1         1           1         1           1         1           1         1           1         1           1         1           1         1           1         1           1         1           1         1           1         1           1         1           1         1           1         1           1         1           1         1           1         1           1         1           1         1           1         1           1         1           1         1           1         1           1         1           1         1           1         1           1         1           2         1           3         1           3         1           3         1           3         1           3         1           3         1           3                                                                                                    | rd fast                                                                                                    | 1.23     | Series                                                                                                    | Test                                                                                                    | 2                                                                                                    |                                                                                                    |                                                                                                    |
| Darbasos         Russ         Russ                                                                                                    |                                                                                                    |          | Release                                                                                                    | Containty 13                                                                                                    | Contraction of the                                                                                                    |                                                                                                    |                                                                                                    |
| Pel 1<br>Pel 1<br>Pe                                                                                                    | Reference                                                                                                    | Finite . | Manu                                                                                                    | 1003                                                                                                    | Contraction of the local division of the local division of the loc |                                                                                                    |                                                                                                    |
| Pre         Pre         Pre <th pre<="" td="" tr<=""><td>hk I</td><td></td><td>and the second second</td><td>ATTACAN AND AND</td><td>-</td><td>In the local diversion of the local diversion of the local diversion</td></th> | <td>hk I</td> <td></td> <td>and the second second</td> <td>ATTACAN AND AND</td> <td>-</td> <td>In the local diversion of the local diversion of the local diversion</td> | hk I     |                                                                                                    | and the second second                                                                                                    | ATTACAN AND AND                                                                                                    | -                                                                                                    | In the local diversion of the local diversion of the local diversion |
| Series         Parkenson         Counting         Angel         Angel                                                                                                    | hk III                                                                                                    |          | T grocer fi                                                                                                    | LOW DO ALLE DO                                                                                                    |                                                                                                    | State 1                                                                                                    |                                                                                                    |
| Ak 13         Ak 13         Ak 14           Ak 15         Ak 13         Ak 14           Ak 15         Ak 13         Ak 14           Ak 16         Ak 14         Ak 14           Ak 14         Ak 14         Ak 14           Ak 14         Ak 14         Ak 14 <td< td=""><td>nk 12</td><td></td><td>Server</td><td>Release</td><td>Quarter</td><td>0.5</td></td<>                                                                                                    | nk 12                                                                                                    |          | Server                                                                                                    | Release                                                                                                    | Quarter                                                                                                    | 0.5                                                                                                    |                                                                                                    |
|                                                                                                    | INE ES                                                                                                    |          | t Tea                                                                                                    | y# 13                                                                                                    | 1                                                                                                    | <ul> <li>C Wegt</li> </ul>                                                                                                    |                                                                                                    |
|                                                                                                    | nk 14                                                                                                    |          | 2                                                                                                    |                                                                                                    | TIT                                                                                                    |                                                                                                    |                                                                                                    |
|                                                                                                    | re 18                                                                                                    |          | 1.00                                                                                                    | _                                                                                                    | 1                                                                                                    | and the second                                                                                                    |                                                                                                    |
|                                                                                                    | hk Z                                                                                                    |          | 1923                                                                                                    |                                                                                                    |                                                                                                    | Lator Viedni                                                                                                    |                                                                                                    |
|                                                                                                    | nk 3                                                                                                    |          | 1104                                                                                                    |                                                                                                    | ×.                                                                                                    | 0.6                                                                                                    |                                                                                                    |
|                                                                                                    | nk 4                                                                                                    |          | 5                                                                                                    |                                                                                                    | 2                                                                                                    |                                                                                                    |                                                                                                    |
| Total Career Contract Contract                                                                                                    | DKA.                                                                                                    |          | 6                                                                                                    |                                                                                                    | *                                                                                                    |                                                                                                    |                                                                                                    |
|                                                                                                    | HAT .                                                                                                    |          |                                                                                                    |                                                                                                    | *                                                                                                    |                                                                                                    |                                                                                                    |
|                                                                                                    | nk 8                                                                                                    |          | and the second second s | And in case of the local division of the local division of the loc | minum minut                                                                                                    |                                                                                                    |                                                                                                    |
|                                                                                                    | hk 9                                                                                                    |          |                                                                                                    | Ja                                                                                                    | ala Cara                                                                                                    | 10 A 10 A 10 A 10 A 10 A 10 A 10 A 10 A                                                                                                    |                                                                                                    |
|                                                                                                    |                                                                                                    |          | A CONTRACTOR                                                                                                    | and the second second se                                                                                                    |                                                                                                    |                                                                                                    |                                                                                                    |
|                                                                                                    |                                                                                                    |          |                                                                                                    |                                                                                                    |                                                                                                    | Contraction of the local division of the local division of the loc |                                                                                                    |
| Elevel Durel Du                                                                                                    |                                                                                                    |          |                                                                                                    |                                                                                                    |                                                                                                    | and the second                                                                                                    |                                                                                                    |
| Il Sevel (Dated)                                                                                                    |                                                                                                    |          |                                                                                                    |                                                                                                    |                                                                                                    |                                                                                                    |                                                                                                    |
| Even Dunet 9.5                                                                                                    |                                                                                                    |          | and the second second                                                                                                    |                                                                                                    |                                                                                                    |                                                                                                    |                                                                                                    |
| Contraction of the Date Weight of the Date of the Date                                                                                                    |                                                                                                    |          | Sec. 10                                                                                                    | Carl D.                                                                                                    |                                                                                                    |                                                                                                    |                                                                                                    |
|                                                                                                    |                                                                                                    |          |                                                                                                    | 14                                                                                                    |                                                                                                    |                                                                                                    |                                                                                                    |
|                                                                                                    |                                                                                                    |          | Several Di                                                                                                    | Call D.                                                                                                    | AN PROPERTY                                                                                                    | -                                                                                                    |                                                                                                    |
|                                                                                                    |                                                                                                    |          | Concession of the local division of the local division of the loca |                                                                                                    | a series and                                                                                                    | 100 BA                                                                                                    |                                                                                                    |
|                                                                                                    |                                                                                                    |          |                                                                                                    |                                                                                                    |                                                                                                    |                                                                                                    |                                                                                                    |
|                                                                                                    |                                                                                                    |          |                                                                                                    |                                                                                                    |                                                                                                    |                                                                                                    |                                                                                                    |
|                                                                                                    |                                                                                                    |          |                                                                                                    |                                                                                                    |                                                                                                    |                                                                                                    |                                                                                                    |
|                                                                                                    |                                                                                                    |          |                                                                                                    |                                                                                                    |                                                                                                    |                                                                                                    |                                                                                                    |

Enter 100 as the percentage:

| elei                  |       | New Recipe                                                       |              |                  |                                                                                                  |                                                  |
|-----------------------|-------|------------------------------------------------------------------|--------------|------------------|--------------------------------------------------------------------------------------------------|--------------------------------------------------|
| 601                   |       | 1                                                                |              |                  |                                                                                                  |                                                  |
| nd Fast               |       | Selec                                                            | Test         | 10.000           |                                                                                                  | And and the second second                        |
|                       |       | Reference                                                        | Container 13 | Little           |                                                                                                  | Anna -                                           |
| afterance             | Nerve | Name                                                             | 1005         | -                |                                                                                                  |                                                  |
| 未走到<br>未走到<br>在<br>此前 |       | legodiet.<br>5645<br>1. [Tet<br>2<br>4<br>4<br>5.<br>6<br>7<br>7 | Releases     | Givenity<br>[100 | 1<br>2<br>2<br>2<br>2<br>2<br>2<br>2<br>2<br>2<br>2<br>2<br>2<br>2<br>2<br>2<br>2<br>2<br>2<br>2 | Anni<br>A X<br>C Mongal<br>Tagar Vangal<br>O Ray |
|                       |       | Song Discon                                                      | 9.           |                  |                                                                                                  |                                                  |

Then Click on Save. A new Recipe has now been created in the Series entered, Test in the example above.

Click on the Recipes Tab and then select the Series from the Series drop down menu.

| sile<br>est IndiFeat :<br>Asference Name<br>Series : South<br>Series : Test<br>Roference : Container 13<br>Name : 10076 | Recip     | es Ingredent                | s Stock M                      | koas Option | a Spectro | View 24e | p Show Scales | _ |
|----------------------------------------------------------------------------------------------------|-----------|-----------------------------|--------------------------------|-------------|-----------|----------|---------------|---|
| ed Cent:                                                                                                    | ries      |                             |                                |             |           |          |               |   |
| Reference Name<br>Service 1000<br>Service 1 Container 13<br>Name 1 10076                                                | lest.     |                             |                                |             | •         |          |               |   |
| Reference Name<br>Ontarent 12 100%<br>Series : Task<br>Reference : Container 13<br>Name : 100%                          | nd Fast   |                             |                                |             |           |          |               |   |
| Reference Name Container 13<br>Serlina : Test<br>Reference : Container 13<br>Name : 18076                               |           |                             |                                |             |           |          |               |   |
| Constante 12, 100%                                                                                                    | Reference | DE C                        | Nam                            |             | 1         |          |               |   |
| Servis : Test<br>Roference : Container 13<br>Name : 1 1007%                                                             | Contains  | 112                         | 100                            |             |           |          |               |   |
|                                                                                                    |           | Series<br>Reference<br>Nane | : Test<br>  Containe<br>  100% | H 13        |           |          |               |   |
|                                                                                                    |           |                             |                                | -           |           |          |               |   |
|                                                                                                    |           |                             |                                |             |           |          |               |   |
|                                                                                                    |           |                             |                                |             |           |          |               |   |
|                                                                                                    |           |                             |                                |             |           |          |               |   |
|                                                                                                    |           |                             |                                |             |           |          |               |   |
|                                                                                                    |           |                             |                                |             |           |          |               |   |
|                                                                                                    |           |                             |                                |             |           |          |               |   |
|                                                                                                    |           |                             |                                |             |           |          |               |   |

Find the new and double click on it, the Dispense Quantity window will open:

| Enter Dispense Quantity                  |        |
|------------------------------------------|--------|
| الاس<br>Please Enter Required Quantity : | ОК     |
| 5 Kgs                                    | Cancel |

Enter a dispense quantity, 5Kgs has been entered above. Click on ok to Job Number if it appears, the Dispense window will appear:

|                 | Dispense : 1      | est, Centainer 13     |          |                                 |
|-----------------|-------------------|-----------------------|----------|---------------------------------|
| el 👱            | Sener             | Test                  |          | Plink Label                     |
|                 | Reference<br>Name | Container 1.3<br>100% | -        |                                 |
| ference Name    | Quertity          | 50000                 |          | 1                               |
| 100700 LO 10070 | Ingredients       | HALLAN HALLAN         |          |                                 |
|                 | Series            | Paraterica            | Quartity |                                 |
|                 |                   |                       |          | Kas<br>Kas<br>Kas<br>Kas<br>Kas |

Place an empty 5Kg container on the balance and click on the Dispense button; the balance will go to the Dispense Valve for that ink, in this case for container 13. Repeat as necessary to empty the container, be prepared to hit the E-Stop when air is dispensed to reduce the possibility of causing too much mess. Base or a mild screen is sometimes used to flush more of the contaminant out.

After re-filling, be sure to re-enable Level Sensing in the Level Sensor Configuration Screen.